Oraclerac安装过程详解(二) PDF转换可能丢失图片或格式,建议阅读原文

https://www.100test.com/kao\_ti2020/214/2021\_2022\_Oraclerac\_E5 c102 214458.htm 打补丁到 OCM 9.2.0.4 需要先打OCM的补 丁.我第一次装的时候,先装了数据库软件,然后升级OCM,然后 打数据库的补丁.但打数据库的补丁时,因为没有出现选择节点 的画面,让我误认为OCM升级失败,只得将软件全部删掉重新 装.但先打OCM的补丁,打数据库软件的补丁时,也没有出现选 择节点的画面,我硬着头皮装下去,结果能正确将补丁打上.不 知道在多节点集群环境中,是不是也不出现选择节点的画面. 将补丁包解开,运行runInstaller,打补丁 OCM 9.2.0.4. 过程跟安 装OCM 9.2.0.1类似. 配置RAC,并启动 OCM9.2.0.4使 用hangcheck-timer来代替watchdog,因此手工修改配置文件和 启动文件.先检查模块是否已经安装,看这个文件是否存在: /lib/modules/2.4.21-4.EL/kernel/drivers/char/hangcheck-timer.o 如 果不存在,则需要安装,因为我的系统中,有这个文件,我就没有 去找这个文件到底在哪个包中,所以,我也不知道该装哪个包! 配置内核模块,使用hangcheck-timer代替watchdog: # lsmod | grep watchdog 应该没有输出 否则使用 # rmmod 命令去掉这个模块. 然后加载hangcheck-timer模块 # insmod hangcheck-timer hangcheck\_tick=30 hangcheck\_margin=180 Using /lib/modules/2.4.21-4.EL/kernel/drivers/char/hangcheck-timer.o 确 认模块已经加载: # Ismod | grep hang hangcheck-timer 2648 0 (unused) 使系统一启动就加载这个模块,需要在/etc/rc.local文 件最后加入一行: /sbin/insmod hangcheck-timer hangcheck\_tick=30 hangcheck\_margin=180 修改配置文件和启动

文件: \$ORACLE\_HOME/oracm/bin/ocmstart.sh 启动命令行.将 所有有关watchdog的行全部注释掉.将这几行注释为以下的样 子: # watchdogds default log file # WATCHDOGD\_LOG\_FILE=\$ORACLE\_HOME/oracm/log/wdd .log # watchdogds default backup file # WATCHDOGD\_BAK\_FILE=\$ORACLE\_HOME/oracm/log/wdd .log.bak # Get arguments # watchdogd\_args=`grep ^watchdogd \$OCMARGS\_FILE |\ # sed -e s ^watchdogd \* ` # Check watchdogds existance # if watchdogd status | grep Watchdog daemon active >/dev/null # then # echo ocmstart.sh: Error: watchdogd is already running # exit 1 # fi # Backup the old watchdogd log # if test -r \$WATCHDOGD\_LOG\_FILE # then # mv \$WATCHDOGD\_LOG\_FILE \$WATCHDOGD\_BAK\_FILE # fi # Startup watchdogd # echo watchdogd \$watchdogd\_args # watchdogd \$watchdogd\_args \$ORACLE\_HOME/oracm/admin/ocmargs.ora 参数文件,去掉或 注释掉下面这行: watchdogd \$ORACLE\_HOME/oracm/admin/cmcfg.ora 配置文件. 将cmcfg.ora.tmp拷贝为cmcfg.ora文件,并修改成以下样子: HeartBeat=15000 ClusterName=Oracle Cluster Manager, version 9i PollInterval=1000 MissCount=210 PrivateNodeNames=hostname PublicNodeNames=hostname ServicePort=9998 HostName=ao-040 CmDiskFile=/u02/rac/RacFile KernelModuleName=hangcheck-timer 其中,PrivateNodeNames 和PublicNodeNames要跟你安装OCM时填入的hostname相同. CmDiskFile要跟你先前生成的Quorum Disk File一样. 最后一行

确认使用hangcheck-timer模块. 启动OCM: 官方文档中,创建了 一个启动脚本,因为是用来玩,就省略了这一步.用命令行来启 动: \$ su # cd \$ORACLE\_HOME/oracm/bin # ./ocmstart.sh oracm amp. 如果启动太频繁,可能会报错: ocmstart.sh: Error: Restart is too frequent ocmstart.sh: Info: Check the system configuration and fix the problem. ocmstart.sh: Info: After you fixed the problem, remove the timestamp file ocmstart.sh: Info:

"/u01/app/oracle/product/9.2.0.4.0/oracm/log/ocmstart.ts" 这时,用 # killall oracm # ps -ef | grep oracm 来确认OCM没有启动.再 将/u01/app/oracle/product/9.2.0.4.0/oracm/log/ocmstart.ts文件删 除了就可以启动了. # rm -f

/u01/app/oracle/product/9.2.0.4.0/oracm/log/ocmstart.ts # ./ocmstart.sh oracm amp. 100Test 下载频道开通,各类考试题目 直接下载。详细请访问 www.100test.com